نحوه ثبت درخواست تصويب پروپوزال

(قابل توجه دانشجویان مقطع کارشناسی ارشد)

ا- وارد سامانه جامع آموزش شوید.

https://emsY.ut.ac.ir/

- ۲- از قسمت درخواست ها ، گزینه «درخواست تصویب موضوع و اساتید پارسا» را انتخاب کنید.
  - ۳- فرم باز شده را تکمیل نمایید.
  - ۴- در قسمت فایل پروپوزال طرح ، فایل پروپوزال را در قالب Word و PDF بارگزاری نمایید.
- ۵- در قسمت بارگزاری فایل همانندجویی نیز گزارش همانندجویی اخذ شده از سامانه ایرانداک (حداکثر درصد قابل قبول:
  ۳۰ درصد)

https://irandoc.ac.ir/

- ۶- بعد از انجام مراحل فوق ، دکمه تایید و ارسال را بزنید.
- ۲- جهت اطمینان از ثبت صحیح درخواست، روی دکمه « گردش کار سامانه آموزش» کلیک نموده و از ارجاع درخواست به
  کارشناس مطمئن شوید.
  - ۸- درخواست شما توسط کارشناس پژوهش حداکثر طی ۳ روز کاری بررسی و تعیین تکلیف خواهد شد.
- ۹- در صورت عدم وجود مشکل درخصوص ظرفیت اساتید و مدارک ارسالی، درخواست شما تایید و به استاد راهنما ارجاع
  خواهد شد و در غیر اینصورت به دانشجو عودت خواهد شد.
- ۱۰- بعد از تایید استاد راهنما، درخواست شما به صورت سیستمی جهت طرح و بررسی در شورای گروه آموزشی به مدیر گروه اجاع می شود.
- ۱۱- بعد از تایید سیستمی مدیر گروه در سامانه و ارسال صور تجلسه شورای گروه آموزشی مبنی بر تصویب پروپوزال، کارشناس پژوهش حداکثر طی ۳ روز کاری پس از وصول صور تجلسه شورای گروه آموزشی اقدام به تایید نهایی درخواست و ثبت تاریخ تصویب خواهد نمود. لذا از تماس و پیگیری حضوری در این مرحله جدا خودداری نمایید.

## دقت نمایید:

- مبنای شروع شش ماه پژوهشی ، تاریخ تصویب پروپوزال در جلسه شورای گروه آموزشی می باشد.
- دانشجو موظف است بعد از ثبت درخواست در سامانه، از طریق « گردش کار سامانه آموزش»، نسبت به روند بررسی
  درخواست خود مطلع باشد و در صورت وجود عدم تایید یا درج کامنت ، اقدام به اصلاح موارد تذکرداده شده نماید.
- برای دانلود فرم خام پروپوزال پردیس البرز، وارد سایت پردیس البرز شده و از قسمت امور آموزشی، فرم ها و آیین نامه های پژوهشی ، فرم مربوطه را دانلود نمایید.